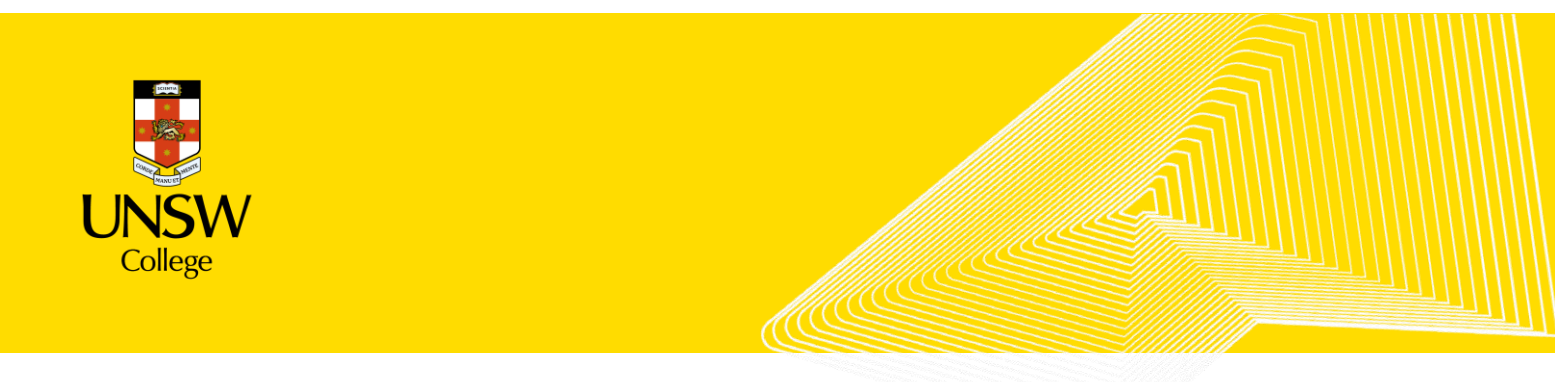

# **Other Special Instructions**

#### Illness and Misadventure

You are eligible to apply for Illness and Misadventure if:

- You experience Illness or any other unavoidable circumstances.
- You experience technical issues.

If you need to fill out an Illness and Misadventure form you will need to provide supporting documentation (i.e. Medical Certificate or a screenshot of your technical issue). Illness and Misadventure forms will only be accepted on the same day as the exam date.

For more information regarding applying for Illness and Misadventure, please contact Student Services at <u>Enquiries@unswcollege.edu.au</u>

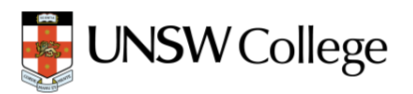

## How to disable Autocorrect on a Mac

- 1. Go to the 
  Apple menu and select "System Settings."
- 2. Select "Keyboard" from the menu options.
- 3. Click on the "Edit" button next to the Text Input Sources section.
- 4. Toggle the switch for "Correct spelling automatically" to turn off autocorrect.

| • • •               | Keyboard                                                                                                    |                     | Keyboard                                                                                                    |
|---------------------|----------------------------------------------------------------------------------------------------|---------------------|----------------------------------------------------------------------------------------------------|
| , Search            | Key repeat rate Delay until repeat                                                                                                    | Q Second            | Key repeat rate Delay until repeat                                                                                                    |
| Displays            | Off Slow Fest Long Short                                                                                                    | Displays            | n and a second second s |
| Wallpaper           | Adjust keyboard brightness in low light                                                                                                    | All Input Sources   | Show Input menu in menu bar                                                                                                    |
| Screen Saver        | Keyboard brightness                                                                                                    | a us                | Correct spelling automatically                                                                                                    |
| land Comme          | Turn keyboard backlight off after inactivity After 1 Minute O                                                                                             |                     | Capitalize words automatically                                                                                                    |
| Touch ID & Password | Press @ key to Show Emoji & Symbols \$                                                                                                    |                     | Add period with double-space                                                                                                    |
| Users & Groups      | Keyboard navigation Use keyboard navigation to move focus between controls. Press the Tab key to move focus forward and Shift Tab to move focus beckward. | æ                   | Spelling Automatic by Language 🗘                                                                                                    |
| Passwords           | Touch Bar Settings Keyboard Shortcuts                                                                                                    | 6                   | Use smart quotes and dashes                                                                                                    |
| Internet Accounts   |                                                                                                    | 0                   | For double quotes "abc" C                                                                                                    |
| Game Center         | Text Input                                                                                                    |                     | For single quotes 'abc' C                                                                                                    |
| Wallet & Apple Pay  | Input Sources Edit                                                                                                    |                     |                                                                                                    |
| Keyboard            | Text Replacements                                                                                                    | E + -               | Done                                                                                                    |
| Mouse               | Dictation                                                                                                    | Mouse               | Dictation                                                                                                    |
| Printers & Scanners | Use Dictation wherever you can type test. To start dictating, use the shortcut                                                                            | Printers & Scanners | Use Decades whereas you can type real. To start dictating, use the shortcut an effect Distance Interview the Ldd menu.                                                                                                    |
|                     | Lannuana English (Linited States)                                                                                                    |                     | Lancuane Ennlish (United States)                                                                                                    |

## How to disable Autocorrect on Android

autocorrect isn't active on your computer anymore.

Open Start . Click the Windows logo in the bottom-left corner of the screen. Open Settings 2. Click the gear-shaped icon in the lower-left side of the Start 2 menu. This opens the Settings window. . It's in the middle of the Settings window. Click Devices tab. This option is on the left side of the Devices window. Click the Typing Find the "Autocorrect misspelled words" heading. You'll usually see it at the top of the window. Click the "On" switch . It's below the "Autocorrect misspelled words" 6 heading. Doing so causes the switch to turn off which signifies that

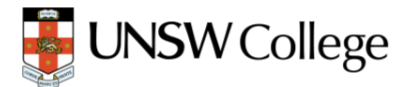

## How to change language to English on Android

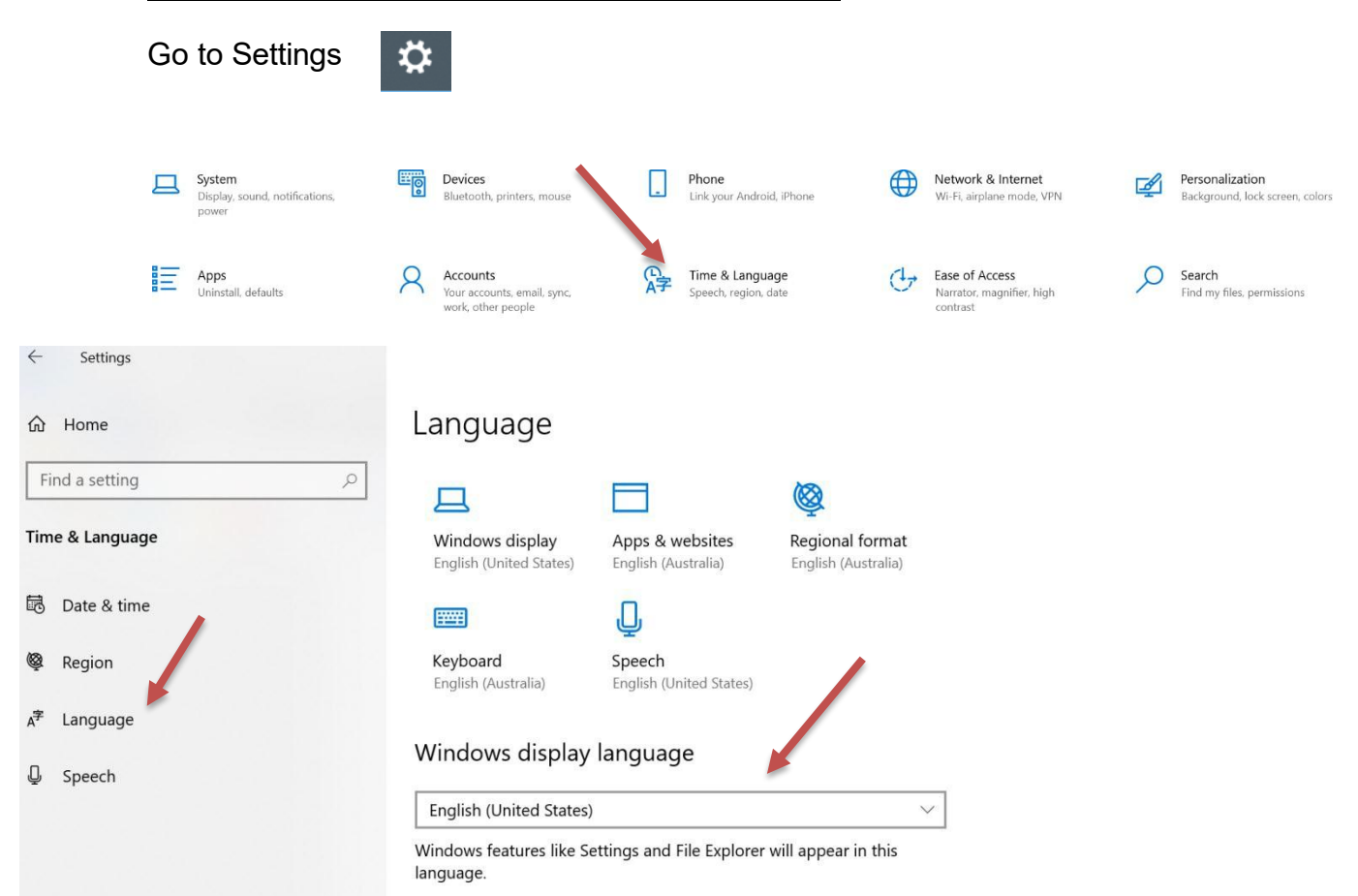

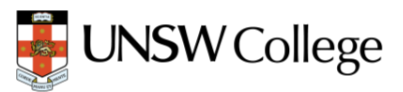

## How to change language to English on a Mac

1. Go to Apple menu > System Settings.

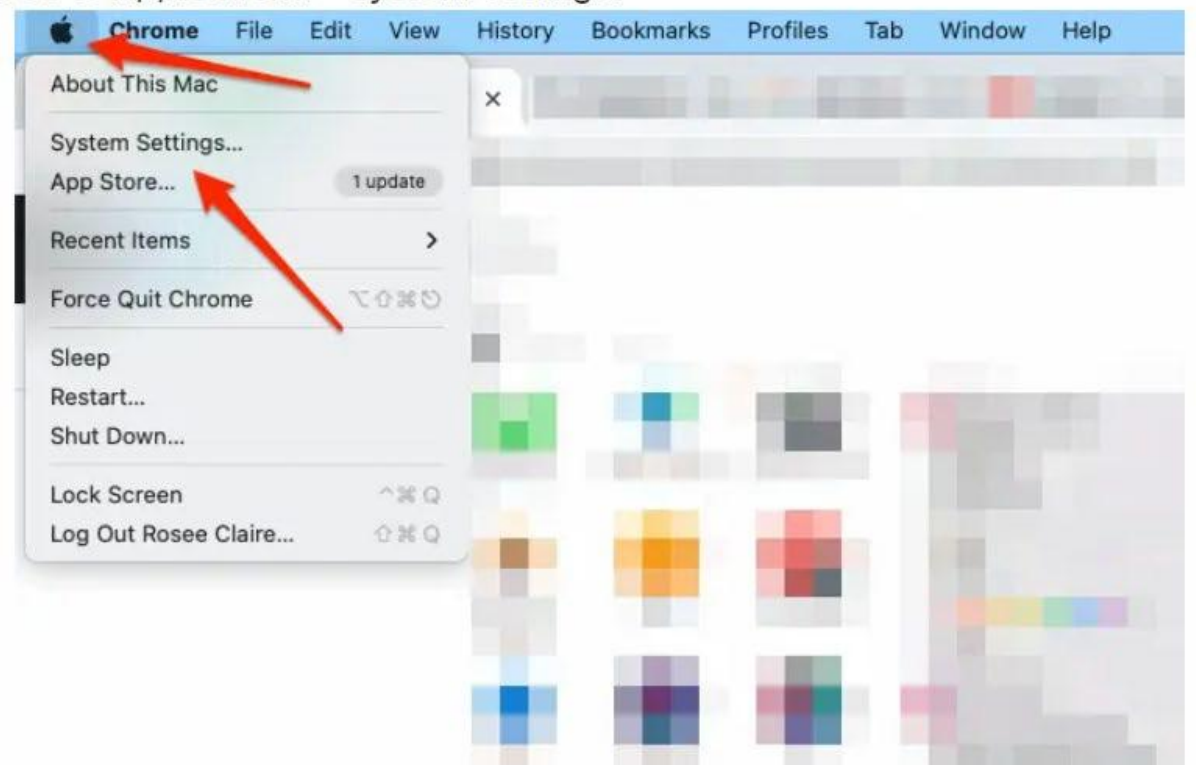

2. Next, click General from the sidebar then select Language & Region.

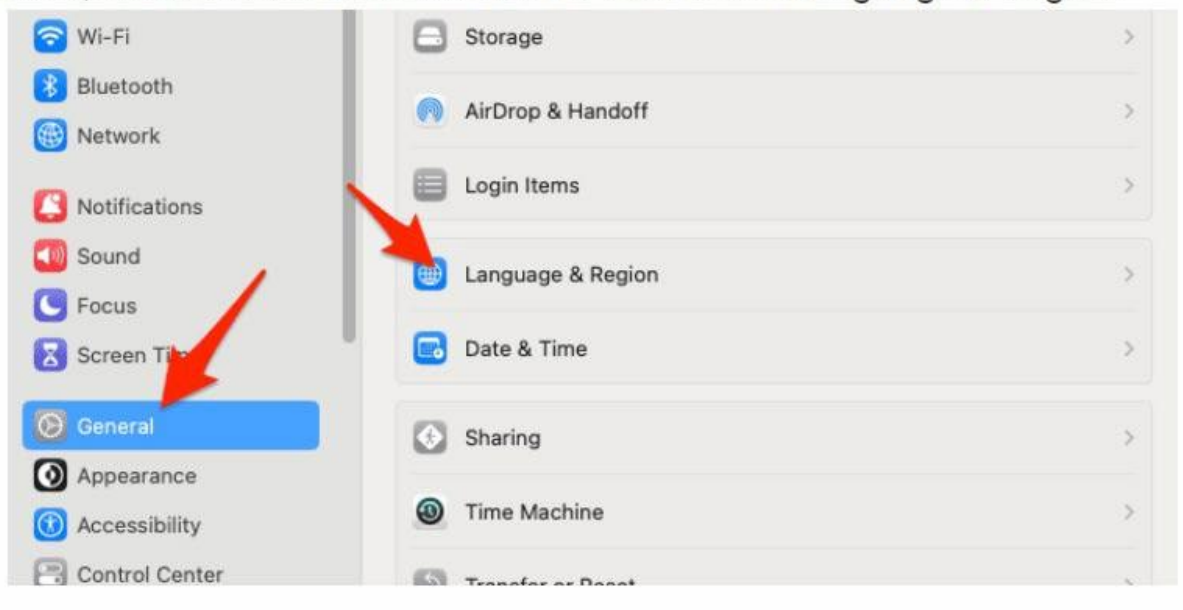

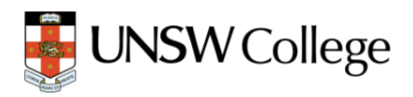

Settings

 $\times$ Windows Settings Find a setting Ε Personalization Apps S Background, lock screen, colors Uninstall, defaults, optional features ₽ A Time & Language Accounts Your accounts, email, sync, Speech, region, date work, family

| A Search                 | Set time and date automatically                         |                             |  |  |
|--------------------------|---------------------------------------------------------|-----------------------------|--|--|
| Ankur Thakur<br>Apple ID | Source                                                  | Apple (time.apple.com.) Set |  |  |
| 🛎 Family                 | Date and time                                           | 21/02/23, 12:57:59 PM       |  |  |
| 🕤 Wi-Fi                  | 24-hour time                                            | •                           |  |  |
| Bluetooth                | Set time zone automatically using your current location |                             |  |  |
|                          |                                                         | · · · ·                     |  |  |
| 3 Notifications          | Time zone                                               | India Standard Time         |  |  |
| i Sound                  | Closest city                                            | New Delhi - India           |  |  |
| S Focus                  |                                                         |                             |  |  |
| Screen Time              |                                                         | ?                           |  |  |
| 🕑 General                |                                                         |                             |  |  |
| Appearance               |                                                         |                             |  |  |
| Accessibility            |                                                         |                             |  |  |
| Control Center           |                                                         |                             |  |  |
| 🔊 Siri & Spotlight       |                                                         |                             |  |  |
| Privacy & Security       |                                                         |                             |  |  |

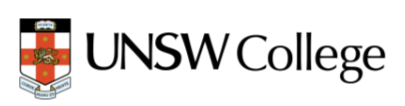

## New Wi-Fi password \* How to make your laptop FORGET the old network/password

#### On Android:

1. Open 'Settings', then select 'Wi-Fi'. 2. Tap and hold the network you want to remove, then select 'Forget network'.

# On a Mac:

1. Click on Wi-Fi.

2. Scroll down and click Advanced to see the networks.

3. Click the 'more' button next to the network, choose Remove From List, then click Remove to confirm. OR follow the steps below.

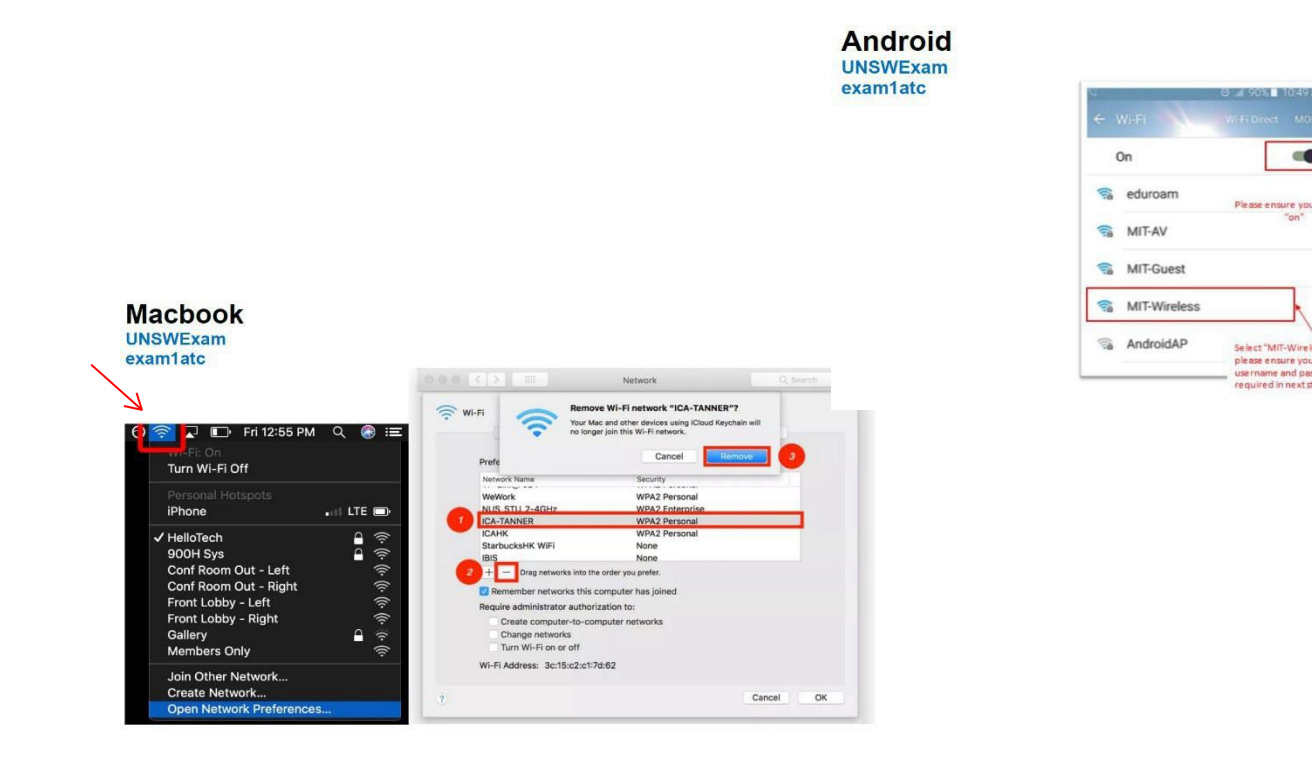

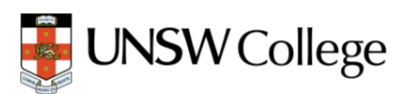

ord as it will be